# Sprachaufnahmen und automatische (Vor-)Segmentierung

Erste Schritte mit Speechrecorder und MAuS

**Ulrich Reubold** 

## Sprachaufnahmen

 Angenommen, Sie wollen aufnehmen: "Herr Lahnerer will malen"

"Herr Lannerer will malen"

- "Herr Lehnerer will malen"
- "Herr Lennerer will malen"

...USW...

...und davon wollen Sie mehrere Wiederholungen haben...

#### Sprachaufnahmen

#### ...so ist SpeechRecorder ...

Draxler, Christoph & Klaus Jänsch. 2004. SpeechRecorder - A universal platform independent multichannel audio recording software. In, *Proceedings of the Fourth International Conference on Language Resources and Evaluation, Lisbon, Portugal, 559–562.* 

## ...eine sehr praktische Software, dies zu tun, denn:

## SpeechRecorder

- ist plattformunabhängig
- erlaubt beaufsichtigte und unbeaufsichtigte Aufnahmen
- erlaubt Aufnahmen vor Ort und via Web
- erlaubt prompts in Text- (Unicode, also für praktisch alle Schriftsprachen), Bild- oder Audio-Form

#### Textprompt:

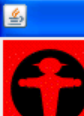

# 13: Please read the bi-lingual sentence S

#### And then he said to me: "もう一度ダイヤルします"

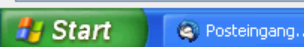

🕙 UserManual..

🚺 Unbenannt ..

<u>\$</u>,

📑 testreubold .

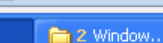

Aufnahme

🥖 Tinn-R

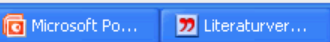

DE 🔇 🗊 💻 14:12

\_ 7 🗙

#### Bildprompt:

DE 🔇 📃 14:39

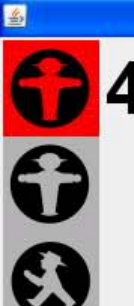

🛃 Start

S Posteingang...

🕲 UserManual. .

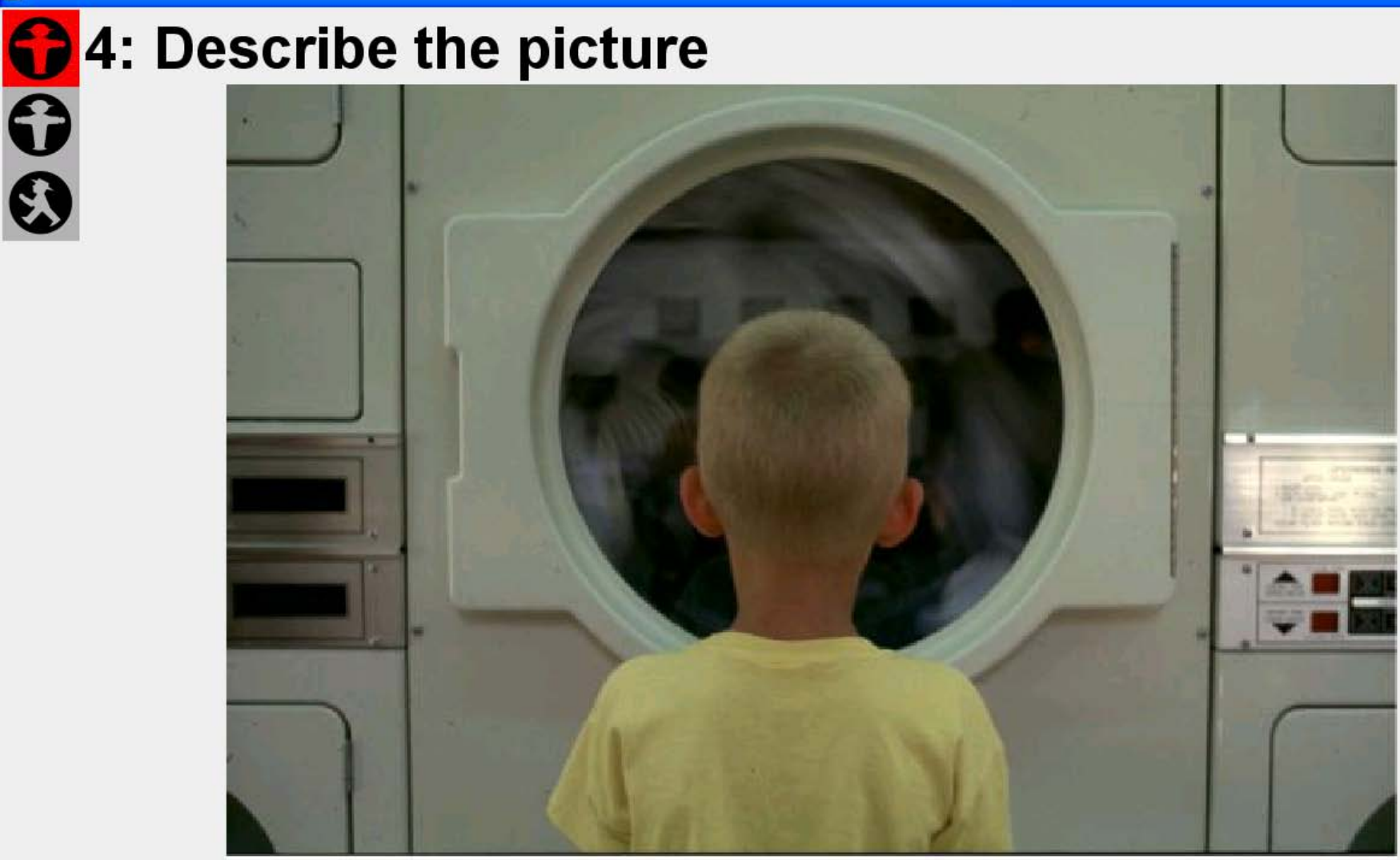

2 Windows...

🥖 Tinn-R

👮 Literaturver..

testreubold ..

-

#### ...oder ein MAP TASK:

Erklären Sie einem Freund, wie er auf dem vorgegebenen Weg von seinem Ausgangspunkt (START) zum Ziel (FINISH) kommt!

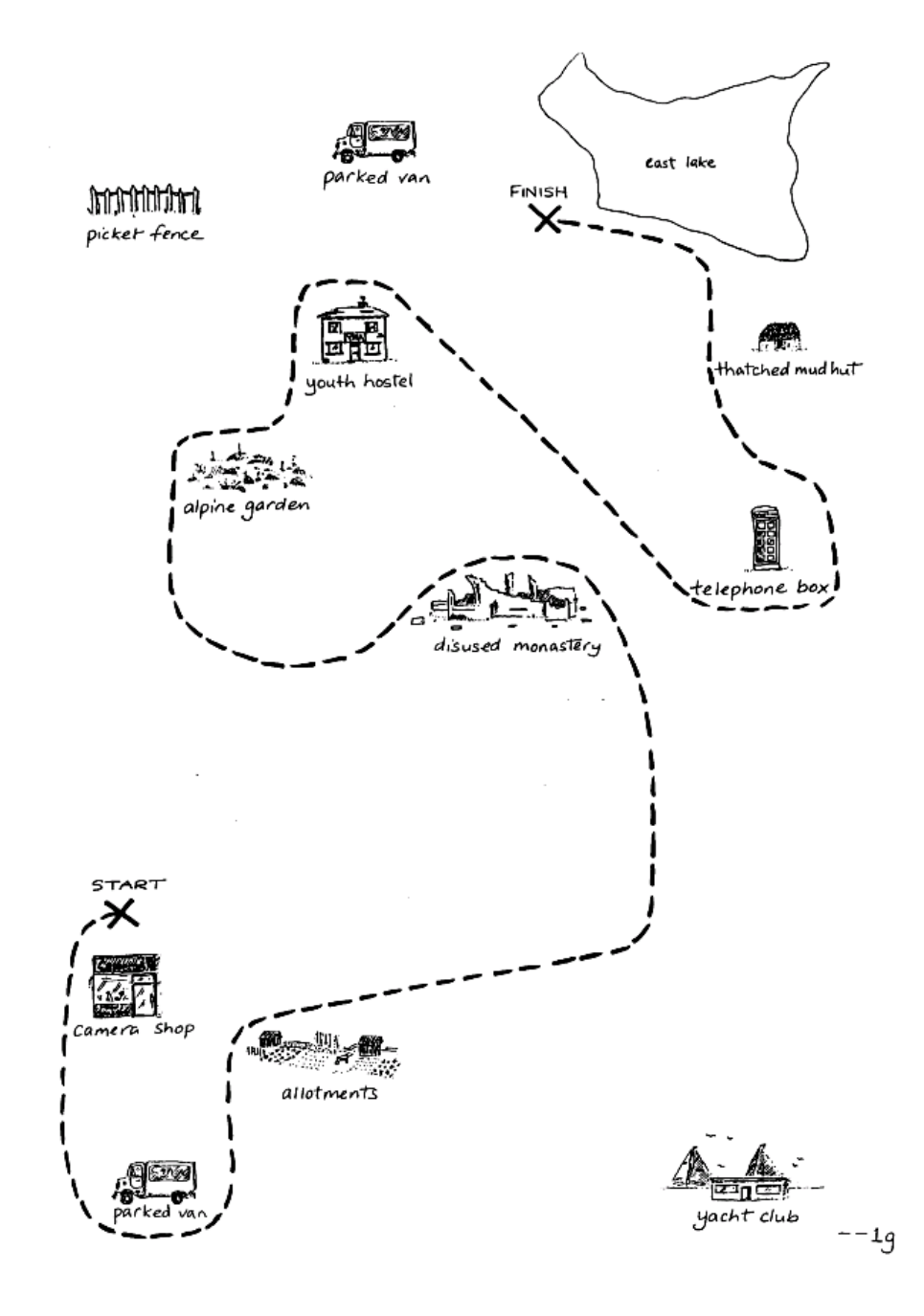

#### Audioprompts

... sind praktisch, wenn etwas nachgesprochen (z.B. imitiert) werden soll

... oder wenn die Sprecher (noch) nicht lesen können (z.B. kleine Kinder)

#### Installation

von

http://www.phonetik.uni-muenchen.de/Bas/software/speechrecorder/

#### Dokumentation

Von

http://www.phonetik.uni-muenchen.de/

Bas/software/speechrecorder/manual/2.2.8/UserManual.pdf

#### Demo-Projekt nutzen

- Öffnen Sie Speechrecorder
   (shell öffnen → speechrecorder eintippen)
- File  $\rightarrow$  New  $\rightarrow$  PROJEKTNAME eingeben
- In Ihrem homesverzeichnis entsteht: /speechrecorder/PROJEKTNAME/ Im Speaker data –Fenster mit Add einen
  - Sprecher hinzufügen → Select

| 📓 Sprecherdaten 🔀 |                                     |          |            |             |              |  |
|-------------------|-------------------------------------|----------|------------|-------------|--------------|--|
| Code              | Name                                | Vorname  | Geschlecht | Akzent      | Geburtsdatum |  |
| SPKR_M_B_         | Mustermann                          | Xaver    | m          | bairisch    | 01.01.2001   |  |
| SPKR_W_S_         | Musterfrau                          | Veronika | W          | alemannisch | 20.10.1963   |  |
|                   |                                     |          |            |             |              |  |
|                   |                                     |          |            |             |              |  |
|                   |                                     |          |            |             |              |  |
| Hinzufüg          | Hinzufügen Ändern Löschen Auswählen |          |            |             |              |  |

#### Ampel: Steuert den Sprecher

### Demo-Projekt

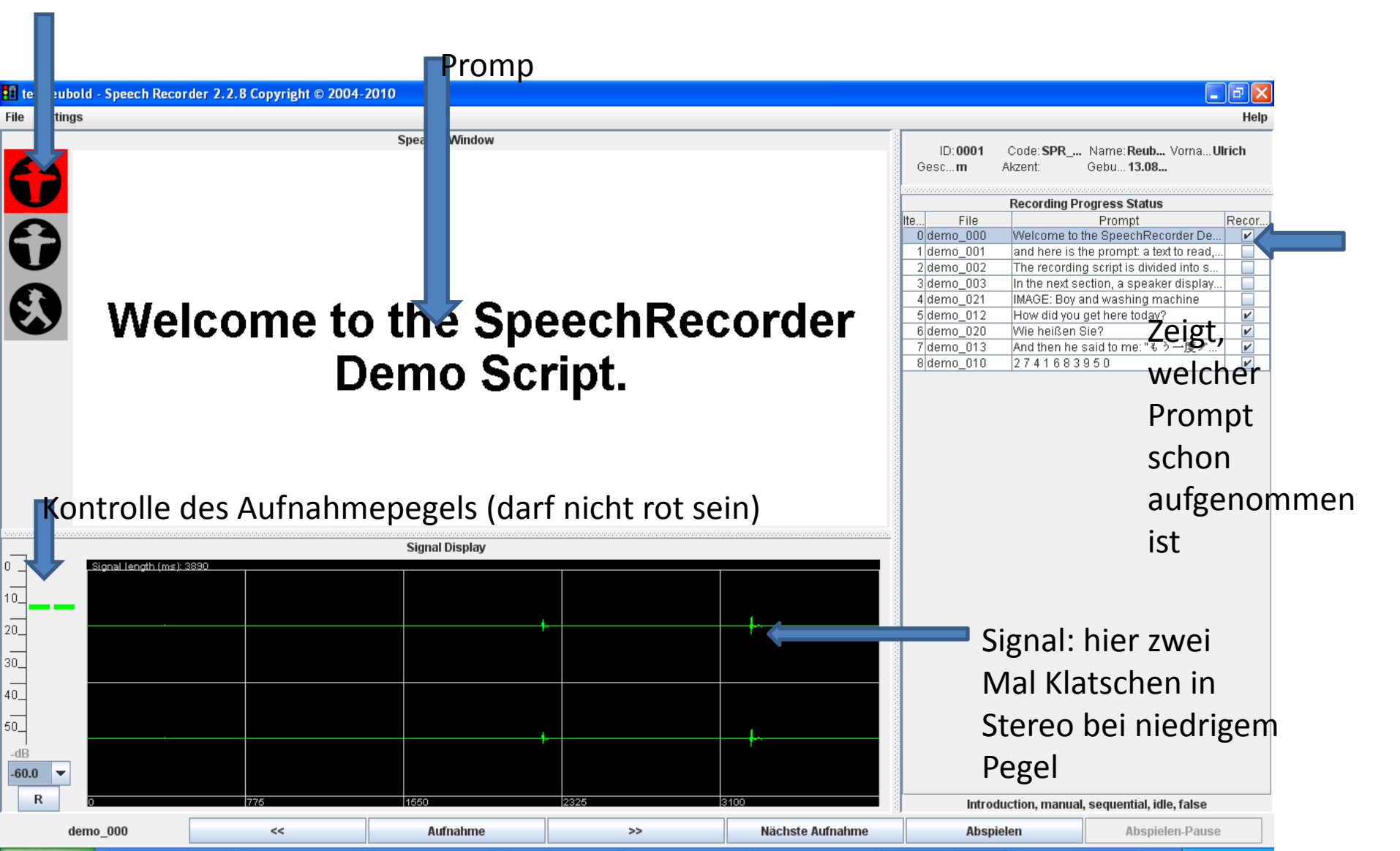

#### Demo als Vorlage nutzen

- Schließen Sie nun das Projekt
- In/homes/USER/speechrecorder/ PROJEKTNAME/ finden Sie ein XML-Skript → jedit NAME.xml
- Passen Sie das Skript nach Ihren Vorstellungen an (siehe Folie 2); Hierachie nicht verändern:
- <script>  $\rightarrow$  <metadata>/<recordingscript>  $\rightarrow$ <section>  $\rightarrow$  <recording>

...öffnende Tags müssen wieder geschlossen werden z.B.: <script> ... </script>

## Beispiel (für einen(!) Prompt)

```
<script>
    <recordingscript>
           <section name="Recording Session01" order="random"
                                                                                         speakerdisplay="yes"
    mode="autoprogress" promptphase="idle">
                      <recording prerecdelay="2000" recduration="4000"
                      postrecdelay="500" itemcode="Target A T 01">
                                 <recinstructions mimetype="text/ISO-8859-1">
                                 Bitte lesen Sie...
                                 </recinstructions>
Ein Prompt/
eine Aufnahme
                                 <recprompt>
                                             <mediaitem mimetype="text/UTF-8">
                                             Herr Lahnerer will malen!
                                             </mediaitem>
                                 </recprompt>
                      </recording>
           </section>
    </recordingscript>
</script>
```

### Aufnahme

- gespeichertes Projekt laden: File  $\rightarrow$  Open
- Sprecher hinzufügen/wählen
- Audiosetting auf mono stellen: Settings → Project → Recording (channels: 1)
- Mit der Testaufnahme ("Barbara…") Pegel des Mikrophons überprüfen…

## Nach der Aufnahme

- /homes/USER/speechrecorder/PROJEKTNAME /RECS/0001
- Alle Target-Aufnahmen kopieren, z.B.: mkdir Targets
   cp /speechrecorder/RECS/0001/\*Target\*.wav Target/

Für jedes wav-file ein par-file ("Partitur"-File)erzeugen; d.h. für jedes .wav-file muss ein .par-file gleichen Namens vorhanden sein:

## Partitur-Files (Orthographisch)

- ORT: 0 herr
- ORT: 1 lennerer
- ORT: 2 will
- ORT: 3 malen

#### Partitur-Files (Kanonische Aussprache)

- KAN: 0 hE6
- KAN: 1 IEn@R6
- KAN: 2 vll
- KAN: 3 ma:l@n

## Partitur-Files (KAN+ORT)

So nicht:

- KAN: 0 hE6
- ORT: 0 herr
- KAN: 1 IEn@R6
- ORT: 1 lennerer
- KAN: 2 vll
- ORT: 2 will
- KAN: 3 ma:l@n
- ORT: 3 malen

## Partitur-Files (KAN+ORT)

Sondern so:

- KAN: 0 hE6
- KAN: 1 IEn@R6
- KAN: 2 vll
- KAN: 3 ma:l@n
- ORT: 0 herr
- ORT: 1 lennerer
- ORT: 2 will
- ORT: 3 malen

- ...oder so: ORT: 0 herr **ORT:** 1 lennerer **ORT:** 2 will malen ORT: 3 KAN: 0 hE6 IEn@R6 **KAN:** 1 KAN: 2 vII
  - KAN: 3
- ma:l@n

## Partitur-Files (KAN+ORT)

- KAN: 0 hE6
- KAN: 1 IEn@R6
- KAN: 2 vll
- KAN: 3 ma:l@n
- ORT: 0 herr
- ORT: 1 lennerer
- ORT: 2 will
- ORT: 3 malen

Beruhigende Nebenbemerkung: Es gibt von Erik Lukac ein Skript, das Partitur-Files aus SpeechRecorder-XML-files automatisch erzeugen kann, zumindest für Deutsche Daten

## MAuS

In der shell: maus.corpus eintippen →
 gibt dem Benutzer einen Hilfetext aus

#### Wir brauchen eine Liste der wav-Dateien:

ls \*.wav>Corpus.slist (wenn Sie die Target-Daten in einen eigenen Ordner verschoben haben (s. Folie 15), oder:) ls \*Target\*.wav>Corpus.slist

#### MAuS (für Korpora):

maus.corpus SLIST=Corpus.slist OUTFORMAT=TextGrid allowresamp=yes #Eine TextGrid-Tier: MAU

#### Weitere Optionen (z.B. INSKANTEXTGRID=yes (erzeugt eine KANtier im TextGrid)) siehe Hilfetext (maus.corpus eintippen)

maus.corpus SLIST=Corpus.slist allowresamp=yes OUTFORMAT=TextGrid INSKANTEXTGRID=yes INSORTTEXTGRID=yes

 $\rightarrow$  Drei tiers werden erzeugt: MAU, KAN, ORT

#### Vielen Dank für Ihre Aufmerksamkeit!